# 山西经贸职业学院

2024 年单独招生远程确认操作指南

单独招生网上确认系统操作流程说明如下:

一、学生手机端:

(1) 系统登录说明

微信搜索关注"山西经贸职业学院招就办"公众号,点击"招 生指南",选择"单招确认"进入登录注册页。

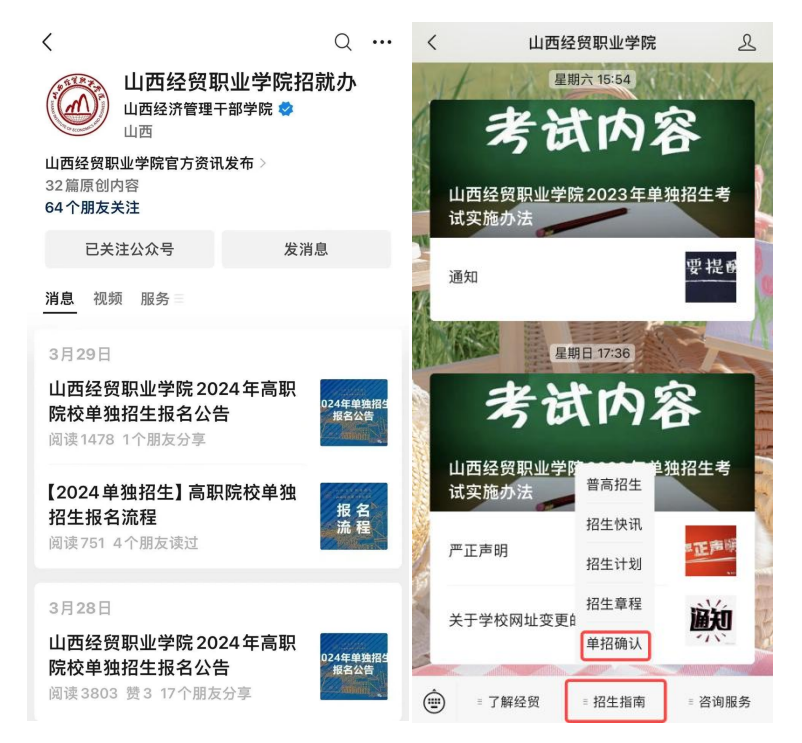

#### 公众号入口示例图

点击下方"核验身份"按要求使用"身份证号"、"考生号"等 填写信息完成身份验证,注册成功后登录系统。<u>(后续若密码忘记,</u> 请点击"找回密码"通过短信验证方式重置密码。)

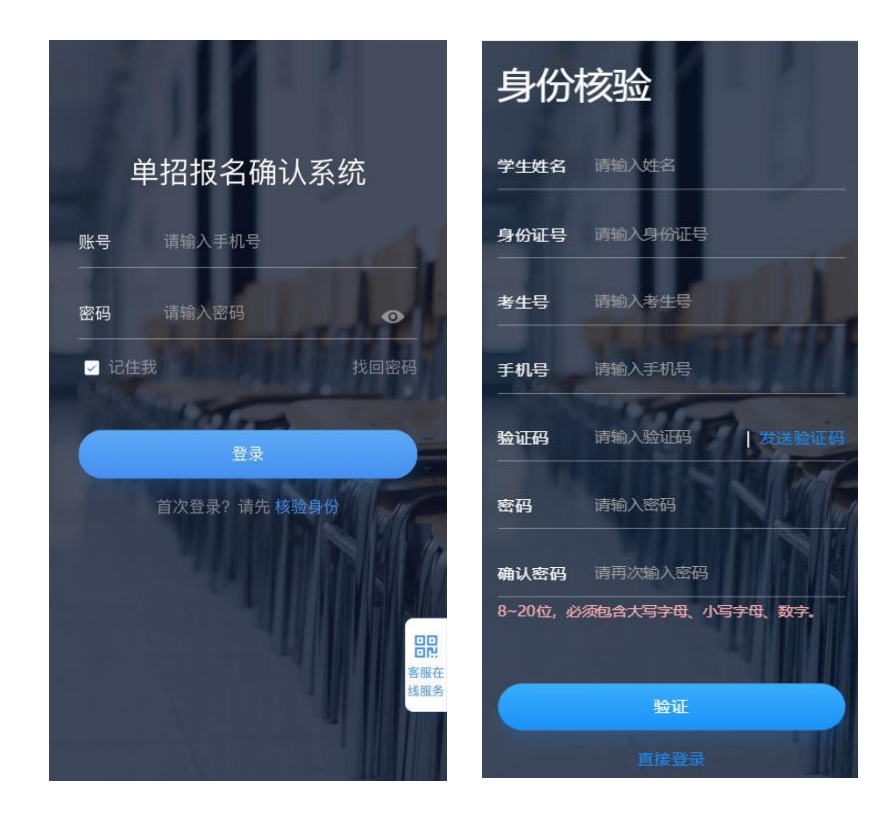

身份核验示例图

(2) 系统操作

1、单招报名确认

登录成功后,点击"单招报名确认"--"信息核对"按钮,按要 求完成报名确认及信息完善。

注:科目成绩信息可自定义添加,填写成绩分数。

普高生需提供语、数、外三门成绩(成绩按照学业水平合格 性考试A、B、C、D四个档次填写);

中职生需提供六门成绩(分别为语文、数学、英语及专业课 成绩);

| × 1                         | 首页 …                        | く返回                   |   | く返回   | 信息填报           |
|-----------------------------|-----------------------------|-----------------------|---|-------|----------------|
| 山西经贸职业学院                    |                             | ᄚᆊᇴ                   |   | 基础信息  |                |
| 欢迎使用                        |                             | 甲指扳者                  |   | 照片    |                |
|                             |                             |                       |   |       |                |
|                             |                             | 信息核对                  |   | 14.57 |                |
|                             |                             | 基础信息核对                |   | 好名    | 赵琪             |
|                             |                             |                       |   | 性别    | 男              |
|                             | 报名查看<br>查看报名结果、成绩以<br>及录取结果 | <b>表单下载</b><br>报名表等下载 | 0 | 出生日期  | 3              |
| <b>单招报名确认</b><br>报名信息填写、证明材 |                             |                       |   | 身份证号  |                |
| 料上传、附件下载                    |                             |                       |   | 考生号   | 10000          |
|                             |                             |                       |   | 手机号   |                |
|                             | 0                           |                       |   | 联系电话  |                |
|                             |                             |                       |   | 民族    | 汉族             |
| <b>通知公告</b><br>校園通知公告       | 校园Q&A<br>如有疑问请查询学校相         |                       |   | 政治面貌  | 中共党员           |
|                             | 关问答精选                       |                       |   | 婚否    | 未婚             |
| <b>a</b>                    | $\odot$                     |                       |   |       | - J Law Produc |
| 首页                          | 我的                          |                       |   |       | 提父             |

单招报名示例图

2、表单下载

报名确认后,点击"表单下载"进行相关表项下载

| ☆ 2000 - 2000 - 20000 - 2000 - 20000 - 2000 - 2000 - 2000 - 2000 - 2000 - 2000 - 200 | iiiii                              | <∞<br>単招报名            | đ         | <∞ 表单下载       | Ê |
|----------------------------------------------------------------------------------------------------|------------------------------------|-----------------------|-----------|---------------|---|
| •                                                                                                    | 0                                  | 信息核对<br>基础信息核对        | Θ         | 准考证           | 0 |
| <b>里招报名确认</b><br>报名信息填写、证明材<br>料上传、附件下载                                                                                                    | <b>报名宣看</b><br>查看报名结果、成绩以<br>及录取结果 | <b>表单下载</b><br>报名表等下载 | $\otimes$ | 报名登记表         | 0 |
| <b>通知公告</b><br>校開網知22音                                                                                                    | 校园Q&A<br>如何最可调查加学校相<br>关问答摘选       |                       |           | 信息若有问题,请联系招生处 |   |

报名登记表等资料下载示例图

### 二、学生电脑端:

#### (1) 系统登录说明

电脑端:登录"山西经贸职业学院"官网(https://www.sxemc.edu.cn/), 点击<u>飘窗</u>"2024年单独招生报名确认"进入登录注册页。

| 单招排                                          | 员名系统                                                            |                                           |
|----------------------------------------------|-----------------------------------------------------------------|-------------------------------------------|
| SAREEDER<br>SAREEDER<br>SAREEDER<br>SAREEDER | PCER<br>A SEANDONS<br>C SEX WHEN<br>C SEX WHEN<br>STORY BY NORM |                                           |
|                                              |                                                                 | Rich Windows<br>Mightle Formative Windows |

电脑 PC 端入口示例图

点击下方"核验身份"按要求使用"身份证号"、"考生号"等 填写信息完成身份验证,注册成功后登录系统。<u>(后续若密码忘记,</u> 请点击"找回密码"通过短信验证方式重置密码。)

| * 学生姓名: | * 身份证号: |           | * 考生号: |
|---------|---------|-----------|--------|
| 请输入姓名   | 请输入身份证号 |           | 请输入考生号 |
| * 手机号:  | * 验证码:  |           | * 密码:  |
| 请输入手机号  | 请输入验证码  | 获取验证码     | 请输入密码  |
| 请再次输入密码 |         |           |        |
|         | 验       | Æ         |        |
|         | 直接      | <u>登录</u> |        |

## (2) 系统操作

1、单招报名确认

登录成功后,点击"单招报名确认"--"信息核对"按钮,按要求完成报名确认及信息完善。

| 单招报名               | 【系统 首<br>       | 页 单招报名确认 报<br>— |                          |             |    | <b>9   1</b> -                                                     |            |
|--------------------|-----------------|-----------------|--------------------------|-------------|----|--------------------------------------------------------------------|------------|
| 单招报                | 名确认             |                 |                          |             |    |                                                                    |            |
|                    | 信息核对<br>基础信息核对  | $\odot$         |                          |             |    | ▶ <b>表单下载</b><br>报名表等下载                                            | $\odot$    |
| 报名查                | 看               |                 |                          |             |    |                                                                    |            |
| <b>2</b> ;         | 愛名结果<br>恭喜您!您的报 | くないないないでは、      | <ul> <li>或绩查询</li> </ul> | 您的总分<br>200 | 的身 | <b>录取结果</b><br>基音您!您已被我校预录取(正式录取以括<br>取数据为准),请等待录取通知书的发放以<br>3的安排。 | 边下发<br>及后续 |
|                    | 查看              | 详情 >            |                          | 查看详情 >      |    | 查看详情 >                                                             |            |
| 通知公                | 告               |                 | Æ                        | 多> 校园Q&     | A  |                                                                    | 更多 >       |
| 49 <del>/2</del> 1 | 三声明 (一)         |                 | 2022-0                   | 3-28        |    | -                                                                  |            |
|                    |                 |                 |                          |             |    | - <del>1</del>                                                     |            |
| 单招确认录              | 取管理系统           | 首页 单招报名确认       | 报名查看 通                   | 知公告 校园Q&A   |    | 9                                                                  |            |
| 当前位置: 首页           | / 单招报名确认        |                 |                          |             |    |                                                                    |            |
| 单招抵                | 名确认             | 基础信息(信息若有问题,    | 请联系招生处)                  |             |    |                                                                    |            |
| 信息核对               | >               | * 照片            |                          | *姓名         |    | * 性别                                                               |            |
| 表单下载               | >               |                 |                          |             |    |                                                                    |            |
|                    |                 | * 出生日期          |                          | *身份证号       |    | * 考生号                                                              |            |
|                    |                 | ,殿玄中注           |                          | • 形至由汗)     |    | * FP 100                                                           |            |
|                    |                 | * REARHSHOL     |                          | PK78-BIB2   |    | 2 - Long                                                           |            |
|                    |                 | * 政治面貌          |                          | * 毕业学校      |    | * 毕业时间                                                             |            |
|                    |                 | жншй            |                          |             |    | 1                                                                  |            |
|                    |                 | 劇编              |                          | 收件人         |    | 邮寄地址                                                               |            |

单招报名示例图

2、表单下载

## 报名确认后,点击"表单下载"进行相关表项下载;

|   | 单招报名系统           | 首页 | 单招报名确认 | 报名查看 | 通知公告 | 校园Q&A |
|---|------------------|----|--------|------|------|-------|
|   | 当前位置: 首页 / 单招报名码 | 角认 |        |      |      |       |
|   | 单招报名确认           |    | 表单下载   |      |      |       |
|   | 信息核对             | >  |        |      |      |       |
| [ | 表单下载             | ,  | 長名确认表  | Ę    |      |       |
|   |                  |    | 下载     |      |      |       |

报名登记表等资料下载示例图

#### 温馨提示:

我院 2024 年单独招生报名、确认及考试工作不收取任何费用, 请广大考生及家长谨防上当受骗。